### <u>מדריך למילוי טופס שחרור מצלמת אבטחה. כנסו לקישור הבא ועבדו לפי השלבים:</u>

מדריך זה נכתב עבורכם מתוך מטרה לסייע לכם ואין אנו מתחייבים כי הפריט ישוחרר בוודאות לאחר מילוי הטפסים. https://forms.gov.il/globaldata/getsequence/getHtmlForm.aspx?formType=wirelessPermit@moc.gov.il שלב 1:

|                | הערות <b>6</b> ושליחה | התחייבות 5                                    | מסמכים                              | י הציוד                      | פרט <b>3</b>            | היבואן            | פרטי 2     |                               | מי<br>1           |
|----------------|-----------------------|-----------------------------------------------|-------------------------------------|------------------------------|-------------------------|-------------------|------------|-------------------------------|-------------------|
|                |                       |                                               |                                     |                              |                         |                   |            | <b>לי</b>                     | כלי               |
| קשה, יצריך את: | יגרום לדחיית הב<br>י  | מילוי לא נכון של הטופכ<br>אבועות בקבלת האישור | על פי ההנחיות. ו<br>עיכוב של מספר ע | שירות ולפעול<br>חדש ויגרום ל | אות בדף הי<br>ת הטופס מ | ב את ההור<br>הגשו | קרוא היטו  | וו לב, מומל <mark>ץ</mark> לי | שינ               |
|                |                       |                                               |                                     |                              | Øn                      | יבוא <b>ן</b> מסח | 0          | ע<br>בואן פרטי 😧              | המבקי*<br>י       |
|                |                       | 6                                             | אישור סוג 🔿                         | התאמה                        | אישור 🔾                 | ניוחד <b>(</b> )  | זי/אישור נ | קשה.<br>ר ליבוא חד פענ        | סוג הב*<br>אישו ( |
|                |                       |                                               |                                     | ? יבוא אישי                  | 0                       | טיווק             | 0          | היבוא<br>שימוש עצמי <b>?</b>  | מטרת*<br>ע ו      |
| < לשלב הבא     |                       |                                               |                                     |                              |                         |                   |            |                               |                   |

#### שלב 2: הכניסו את כל הפרטים האישיים שלכם.

|                | הערות <b>6</b><br>ושליחה | התחייבות 5 | <sup>מסמכים</sup> | פרטי הציוד 3        | פרטי היבואן 2              | כללי                       |
|----------------|--------------------------|------------|-------------------|---------------------|----------------------------|----------------------------|
|                |                          |            |                   | ת (*) הם שדות חובה) | -<br>שדות המסומנים בכוכביו | פרטי היבואן                |
|                | שפחה                     | שם מע*     |                   | שם פרטי*            |                            | *ת.ז.                      |
| מיקוד <b>?</b> | בית                      | *מספר<br>• |                   | רחוב*               | *                          | שוב*                       |
|                |                          | פקס<br>    |                   | מספר טלפון*         |                            | טלפון נייד*                |
|                |                          |            |                   |                     |                            | דואר אלקטרוני*             |
|                |                          |            |                   |                     | ר טכני?<br>לא              | האם קיים איש קש*<br>○ כן ● |
|                |                          |            |                   |                     | ו הינו מיופה כח?<br>לא     | האם מגיש הבקשו*<br>כן ו    |
|                |                          |            |                   |                     | יס?<br>לא                  | האם קיים עמיל מל<br>כן ו   |
| לשלב הבא >     |                          |            |                   |                     | 1                          | < לשלב הקודנ               |
|                |                          |            |                   |                     |                            |                            |

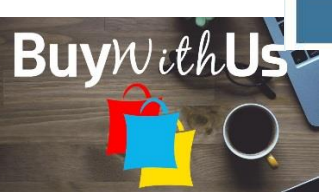

שלב 3. תחום תדר וסוג ציוד השאירו ריק. כתבנו תחת פרטי ציוד כי מפרט מלא הינו מצורף.

| זייבות <b>6</b> הערות<br>ושליחה | 4 מסמכים 5 התר | פרטי הציוד 3           | פרטי היבואן 2      | כללי                            |
|---------------------------------|----------------|------------------------|--------------------|---------------------------------|
|                                 |                | –<br>(*) הם שדות חובה) | ז המסומנים בכוכבית | <b>פרטי הציוד</b> (שדוו         |
|                                 |                |                        |                    | פרטי הציוד                      |
| א מחק שורה 🗙                    |                |                        |                    | שורה 1                          |
|                                 |                | קוד הנחה               |                    | פרט מכס 🚱                       |
|                                 |                |                        | •                  | 9802000000/0                    |
| דגם                             |                |                        |                    | 🕜 שם יצרן הציוד*                |
| Mijia IMILAB                    |                |                        |                    | Xiaomi                          |
|                                 |                | סמכים                  | ב מפרט טכני תחת מי | פרטי ציוד*<br>מצלמת אבטחה - מצ" |
|                                 |                | יחידת מידה             |                    | *כמות<br>[                      |
|                                 |                |                        |                    |                                 |
|                                 |                | פרט 🕥                  | •                  | *תחום תדר                       |
|                                 |                | פרט                    | •                  | 01 ציוד*                        |
| + הוסף שורה                     |                |                        |                    |                                 |
| < לשלב הבא                      |                |                        |                    | < לשלב הקודם                    |

### שלב 4

לפניכם מידע מדויק מה להכניס בכל שדה. אם לא כתבתי לגבי שדה מסוים פשוט השאירו אותו ריק. <u>מפרט טכני מקורי של הציוד</u> – היכנסו לקישור הבא:

https://buywithus.org/%d7%9b%d7%9c%d7%9c%d7%99/xiaomi-mijia-h-265/

רדו טיפה למטה, שמרו את התמונה של המפרט המלא על המחשב והטעינו את התמונה לתוך שדה זה.

<u>חשבונית/חשבונית פרופורמה</u> – היכנסו להזמנה שלכם באתר Banggood ובחרו ב Print order Invoice – החשבונית תופיע. שמרו את הקובץ והטעינו אותו בשדה זה. בעמוד הבא צירפתי תמונה המסבירה מהיכן מורידים את החשבונית.

<u>מספר חשבונית/מספר חשבונית פרופורמה –</u> בשדה זה הכניסו את מספר ההזמנה כפי שמופיעה בתמונה. במקרה הזה מספר החשבונית הוא 87621271

<u>תאריך חשבונית/חשבונית פרופורמה –</u> בשדה זה הכניסו את תאריך הרכישה. במקרה זה: 22.7.2020

<u>ה</u>אם החשבונית הינה מסוג פרופורמה? – לא

צירוף שטר מטע<u>ן **– להשאיר ריק**</u>

מספר שטר מטען – מספר שטר המטען מופיע ב SMS שקיבלתם.

<u>תאריך שטר מטען – מלאו את התאריך בו קיבלתם את ה-SMS</u>.

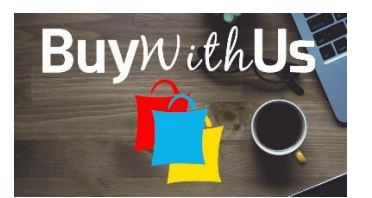

|                                                                  |                                                                                                    | 1.41                                     |                                                                                                    | 0                                                 |
|------------------------------------------------------------------|----------------------------------------------------------------------------------------------------|------------------------------------------|----------------------------------------------------------------------------------------------------|---------------------------------------------------|
| Order Submitted<br>Jul/22/2020 08:49:4                           | J Payment Confirmed<br>1 Jul/22/2020 08:49:41                                                        | Order Processing<br>Jul/22/2020 08:50:19 | Shipped<br>Jul/24/2020 20:50:07                                                                                                    | Order Completed                                   |
| Order No:                                                        | 87621271 🖽                                                                                           |                                          |                                                                                                    | 1                                                 |
| Drder Type:                                                      | Regular                                                                                              |                                          |                                                                                                    |                                                   |
| Order Time:                                                      | 2020-07-22 08:49: <mark>4</mark> 1                                                                   |                                          |                                                                                                    |                                                   |
| Payment Method:                                                  |                                                                                                    |                                          |                                                                                                    |                                                   |
| Shipping Info:                                                   | Still Startes                                                                                        | Contraction of the second                | and the second second s |                                                   |
| Shipping Method:                                                 | Israel Direct Mail                                                                                   |                                          | A Frank R                                                                                                    |                                                   |
| PL1- F                                                           | Chi                                                                                                  |                                          |                                                                                                    |                                                   |
| Tracking Info:                                                   | JNTCU4600281924YQ via Israel Direc                                                                   | t Mail                                   |                                                                                                    |                                                   |
| Expected delivery date:                                          | ) 2020-08-11 20:50:07                                                                                |                                          |                                                                                                    |                                                   |
| Jul 25, 2020 14:30                                               | The parcel has been received                                                                         |                                          |                                                                                                    |                                                   |
| Jul 25, 2020 14:30                                               | The parcel has been received                                                                         |                                          |                                                                                                    |                                                   |
| Jul 23, 2020 00:00                                               | Package has been sterilized and shipp                                                                | ed out.                                  |                                                                                                    |                                                   |
| Jul 22, 2020 07:05 Our warehouse has started packing your items. |                                                                                                    |                                          |                                                                                                    |                                                   |
| Jul 22, 2020 08:50                                               | Order submit.                                                                                        |                                          |                                                                                                    |                                                   |
|                                                                  | Product                                                                                              | Amount                                   | Order Status                                                                                                    | Options                                           |
|                                                                  |                                                                                                    |                                          |                                                                                                    |                                                   |
| S BI<br>BI<br>U<br>C                                             | itzWolf8 BW-FYE6 TWS Wireless<br>uetooth 5.0 Earphone Graphene Digit<br>\$\$29.99 × 1<br>xlor: Black | US\$29.99                                | Shipped                                                                                                    |                                                   |
| Print Order Invoice                                              | itzWolf& BW-FYES TWS Wireless<br>uetooth 5.0 Earphone Graphene Digit<br>\$\$29.39 x 1<br>alor: Black | US\$29.99                                | Shipped<br>Sub-To                                                                                                    | tal: US\$29.99                                    |
| Print Order Invoice                                              | itzWolf& BW-FYE8 TVS Wireless<br>uetooth 5.0 Earphone Graphene Digit<br>\$\$29.99 x 1<br>slor: Black | US\$29.99                                | Shipped<br>Sub-Ta<br>Freepay Discou                                                                                                    | tal: US\$20.09<br>Int: US\$-29.99                 |
| Print Order Invoice                                              | itzWolf® BW-FYE8 TVVS Wireless<br>uetooth 6.0 Earphone Graphene Digit<br>S\$29.99 x 1<br>alor: Black | US\$29.99                                | Shipped<br>Sub-To<br>Freepay Disco<br>Shipping F                                                                                                    | tal: US\$29.09<br>int: US\$-29.09<br>ee: US\$0.00 |

# <u>שלב 5:</u>

| ות<br>חה   | הער 6 | התחייבות 5 | מסמכים <b>4</b>         | פרטי הציוד 3          | פרטי היבואן 2           | cłłי                         |
|------------|-------|------------|-------------------------|-----------------------|-------------------------|------------------------------|
|            |       |            |                         | הם שדות חובה)         | המסומנים בכוכבית (*)    | <b>התחייבות</b> (שדות        |
|            |       |            |                         |                       | רלוונטיים               | אנא סמן את הסעיפים הו        |
|            |       |            |                         |                       | מעבדות החברה בלבד:      | הציוד יודגם וינוסה נ         |
|            |       |            | ית.                     | שת אלחוטית או סלולר   | פיתוח ולא יופעל בשום רי | הציוד מיועד לצורכי           |
|            |       |            |                         |                       | רק בתא מסוכך            | הציוד יופעל בשידור           |
|            |       | מכלול עד   | , אני מתחייב על יצוא הו | זר ויצוא המכלול לחו"ל | לשם הרכבתו במכלול או    | אני מייבא את הציוד<br>לתאריך |
|            |       |            |                         |                       |                         | שיווק (מכירה)                |
|            |       |            | בלבד.                   | פרט*<br>לשימוש ביתי   |                         | אחר 🖌                        |
|            |       |            |                         | Û                     |                         | צרופה לאחר<br>לבחירת קובץ    |
| לשלב הבא > |       |            |                         |                       |                         | < לשלב הקודם                 |

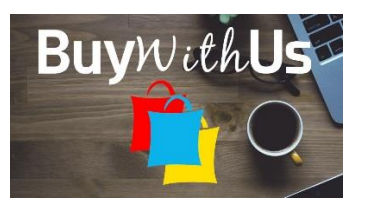

## <u>שלב 6</u>

|                                  | הערות 6                                                                                                    | התחייבות 5                                     | מסמכים                                           | פרטי הציוד <b>3</b>                          | פרטי היבואן 2                                | <sup>כללי</sup> 1                   |  |
|----------------------------------|----------------------------------------------------------------------------------------------------|------------------------------------------------|--------------------------------------------------|----------------------------------------------|----------------------------------------------|-------------------------------------|--|
|                                  |                                                                                                    |                                                | (i                                               | בית (*) הם שדות חובר                         | ו (שדות המסומנים בכוכו <b>ה</b>              | הערות ושליחו                        |  |
|                                  |                                                                                                    |                                                |                                                  | סה (ספקטרום)                                 | י בכיר רישוי/ מינהל הנדכ                     | הערות היבואן לאגף                   |  |
| ז וכי הנני מורשה כדין<br>י החוק. | יקנות שהותקנו על פיר<br>ה עבירה פלילית על פ                                                                                                    | דת הטלגרף האלחוטי ות<br>ים כדי לקבל אישור מהוו | נים ואקיים מגבלות פקוז<br>י כי מסירת פרטים כוזבי | הפרטים בבקשה הם נכו<br>לאישור משרדכם. ידוע ל | 0 הבקשה, מצהיר בזה כי<br>ש הבקשה להגיש הבקשה | אני, ממלא טופ * 🖌<br>לפעול בשם מגיי |  |
| זוטי לשטחים אלה עלי              | אני מצהיר כי ידוע לי שאישור מאת משרד התקשורת אינו מאפשר לסחור עם שטחי הרשות הפלסטינית, וכי על מנת להעביר מכשיר אלחוטי לשטחים אלה עלי 🖌<br>לקבל אישור מתאים מאת קמ"ט התקשורת במינהל האזרחי. |                                                |                                                  |                                              |                                              |                                     |  |
|                                  |                                                                                                    |                                                | ת לשימוש גורמי ביטחון.                           | זה לצורך בקשה המיועדו                        | השתמש בטופס אלקטרוני                         | ידוע לי שאין לי 🖌                   |  |
| שלח 🔤                            | הדפס 😝                                                                                                    |                                                |                                                  |                                              | 1                                            | < לשלב הקודם                        |  |
|                                  |                                                                                                    |                                                |                                                  |                                              |                                              |                                     |  |

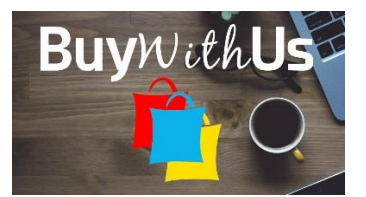